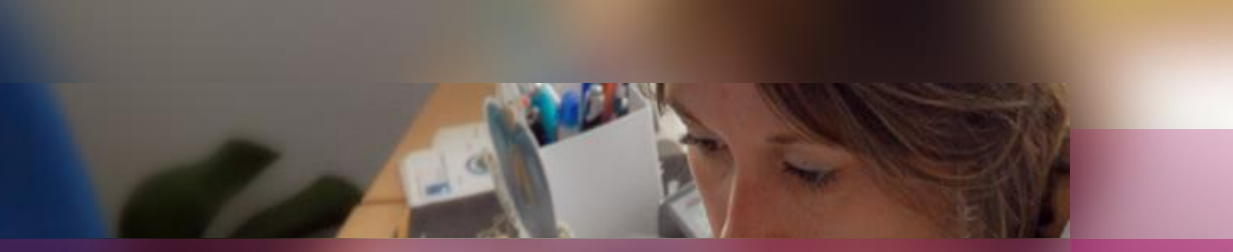

#### Fil conducteur pour gérer :

ORGANISATION – AFFECTATION-DEROULEMENT E3C - Epreuves Communes de Contrôle Continu

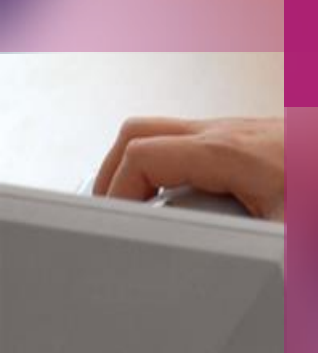

**Epreuves Anticipées du Baccalauréat** 

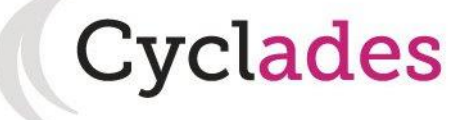

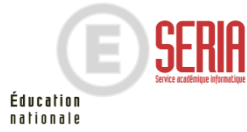

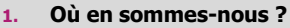

- Gérer des groupes d'élèves (Import 2. des groupes élèves BEE ou création)
- Editer des listes, des statistiques avant 3. affectation
- Modifier le centre épreuve du candidat 4.
- 5. Affecter les candidats (date, salle)
- Editer des listes récapitulatives après 6. affectation
- Editer des convocations 7.
- Editer des documents pour le 8. déroulement des épreuves
- Voir les documents générés 9.

# 1. Où en sommes-nous ?

Cvclades

#### **PREPARATION A L'ORGANISATION – AFFECTATION - DEROULEMENT : Epreuves** Communes de Contrôle Continu (E3C)

Si, votre établissement est autonome pour la gestion des E3C : votre établissement est centre épreuve et centre de numérisation ; le gestionnaire vous a donné la gestion autonome, alors, dès la fin de la phase d'inscription, vous avez la visibilité sur vos élèves : vous pouvez les affecter en salle et/ou date, éditer des listes...

Pour les E3C, les opérations à effectuer sont présentées en séquence ci-dessous :

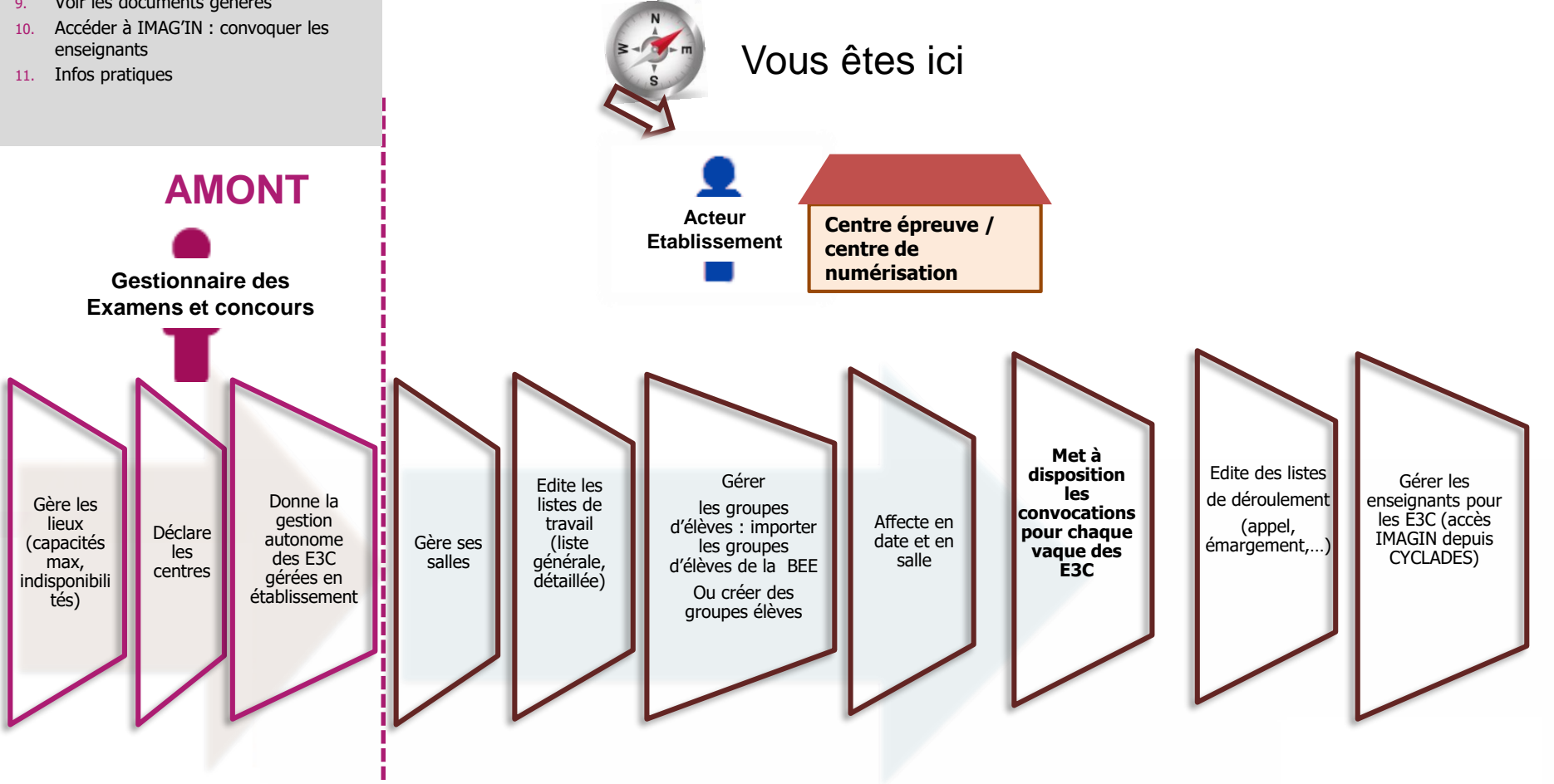

- 1. Où en sommes-nous ?
- 2. Gérer des groupes d'élèves (Import des groupes élèves BEE ou création)
- 3. Editer des listes, des statistiques avant affectation
- 4. Modifier le centre épreuve du candidat
- 5. Affecter les candidats (date, salle)
- 6. Editer des listes récapitulatives après affectation
- 7. Editer des convocations
- 8. Editer des documents pour le déroulement des épreuves
- 9. Voir les documents générés
- 10. Accéder à IMAG'IN : convoquer les enseignants
- 11. Infos pratiques

Menu **ORGANISATION > Affectation > vous pouvez importer les groupes élèves de la BEE ou créer de nouveaux groupes élèves** selon les épreuves sur CYCLADES. Vous pourrez alors utiliser ces groupes comme filtre au moment d'affecter les élèves en salle et/ou date et heure. vous pouvez vous référer aux fiches mémo :

2. Gérer des groupes d'élèves

#### Mémo Importer les groupes élèves de la BEE

Pour savoir :

- Intégrer le fichier issue de la BEE
- Enregistrer les groupes élèves des candidats dans CYCLADES

Mémo Créer les groupes d'élèves dans CYCLADES

Pour savoir :

 Autre possibilité : Créer les groupes d'élèves selon les épreuves

- 1. Où en sommes-nous ?
- 2. Gérer des groupes d'élèves (Import des groupes élèves BEE ou création)
- 3. Editer des listes, des statistiques avant affectation
- 4. Modifier le centre épreuve du candidat
- 5. Affecter les candidats (date, salle)
- 6. Editer des listes récapitulatives après affectation
- 7. Editer des convocations
- 8. Editer des documents pour le déroulement des épreuves
- 9. Voir les documents générés
- 10. Accéder à IMAG'IN : convoquer les enseignants
- 11. Infos pratiques

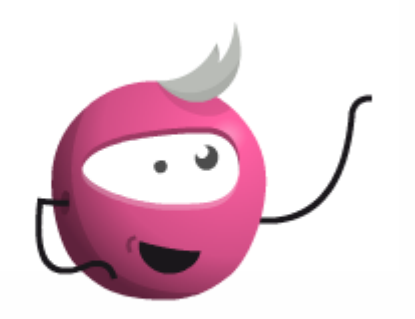

#### 3.Editer des listes, des statistiques avant affectation

Le menu « **ORGANISATION > Génération de documents > Liste de travail** » permet d'éditer différents documents pour vous aider dans votre travail d'affectation. Vous pouvez consulter le mémo :

Mémo

Édition des listes et statistiques

Pour savoir éditer les listes et

statistiques disponibles :

Liste générale des candidats

Liste détaillée des candidats

candidat

d'épreuves

12/12/2019 Préparation à l'organisation – affectation et le déroulement des E3C par l' Etablissement en gestion autonome page 4

Vérifier les données de chaque

Vérifier les mesures d'aménagement

- 1. Où en sommes-nous ?
- 2. Gérer des groupes d'élèves (Import des groupes élèves BEE ou création)
- 3. Editer des listes, des statistiques avant affectation
- 4. Modifier le centre épreuve du candidat
- 5. Affecter les candidats (date, salle)
- 6. Editer des listes récapitulatives après affectation
- 7. Editer des convocations
- 8. Editer des documents pour le déroulement des épreuves
- 9. Voir les documents générés
- 10. Accéder à IMAG'IN : convoquer les enseignants
- 11. Infos pratiques

### 4. Modifier le centre épreuve par épreuve du candidat

Le menu ORGANISATION > Affectation > Modifier le centre épreuve > Modifier le centre épreuve par épreuve.

Dans le cas où un candidat passe une ou plusieurs épreuves dans un autre établissement, vous pouvez modifier le centre épreuve par épreuve

Mémo Modifier le centre épreuve par épreuve du candidat

Pour savoir affecter le candidat pour une épreuve dans un centre épreuve différent de son établissement d'inscription

Modification du centre épreuve par épreuve du candidat = modification du centre de numérisation pour cet épreuve du candidat

- Où en sommes-nous ?
- Gérer des groupes d'élèves (Import des groupes élèves BEE ou création)
- 3. Editer des listes, des statistiques avant affectation
- 4. Modifier le centre épreuve par épreuve
- 5. Affecter les candidats (date, salle)
- 6. Editer des listes récapitulatives après affectation
- 7. Editer des convocations
- 8. Editer des documents pour le déroulement des épreuves
- 9. Voir les documents générés
- 10. Accéder à IMAG'IN : convoquer les enseignants
- 11. Infos pratiques

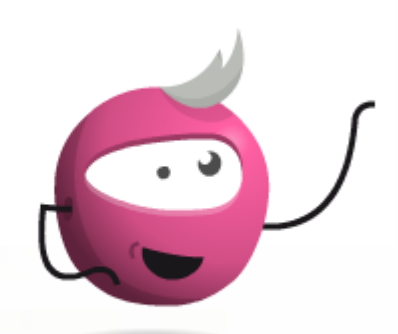

#### 5. Affecter les candidats (date, salle)

Cvclades

Le menu ORGANISATION > Affectation > Affecter par date et heure Le menu ORGANISATION > Affectation >Affecter par salle Vous pouvez consulter le mémo :

## Mémo Affectation des candidats en date-heure et salle

Pour savoir :

- Affecter collectivement les candidats en
- date-heure et salle
- Affecter individuellement les candidats
- en date-heure et salle
- Annuler une affectation collective

- Où en sommes-nous ?
- Gérer des groupes d'élèves (Import des groupes élèves BEE ou création)
- Editer des listes, des statistiques avant 3. affectation
- Modifier le centre épreuve par épreuve
- Affecter les candidats (date, salle)
- Editer des listes récapitulatives après affectation
- Editer des convocations 7.
- Editer des documents pour le 8. déroulement des épreuves
- Voir les documents générés 9.
- 10. Accéder à IMAG'IN : convoguer les enseignants
- 11. Infos pratiques

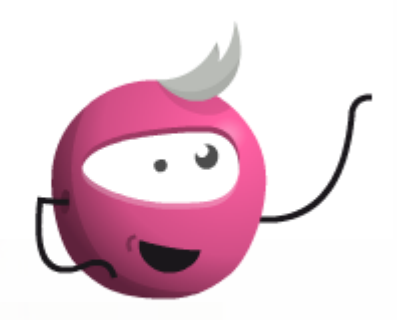

# **6.** Editer les listes récapitulatives après affectation

Le menu ORGANISATION > Génération de documents > Listes de travail Vous pouvez consulter le mémo :

# Mémo Édition des listes et statistiques

Pour éditer les listes:

- Liste récapitulative d'affectation (salle, date)
- Liste détaillée des candidats pour vérifier les
  - MHA accordées par le gestionnaire Liste générale des candidats affecter dans
- votre établissement

- Où en sommes-nous ?
- 2. Gérer des groupes d'élèves (Import des groupes élèves BEE ou création)
- 3. Editer des listes, des statistiques avant affectation
- 4. Modifier le centre épreuve par épreuve
- 5. Affecter les candidats (date, salle)
- 6. Editer des listes récapitulatives après affectation
- 7. Editer des convocations par vague d'E3C
- 8. Editer des documents pour le déroulement des épreuves
- 9. Accéder à IMAG'IN : convoquer les enseignants
- 10. Infos pratiques

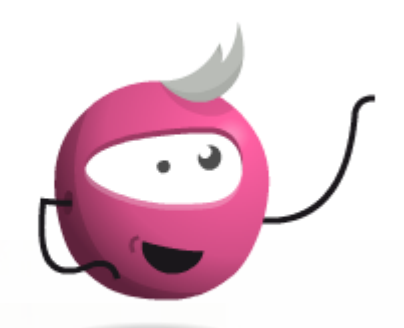

# 7. Editer les convocations par vague d'E3C

- Vous accédez aux menus
- ORGANISATION > Génération de documents > Convocations
- ORGANISATION > Documents générés > Convocations
- Vous pouvez consulter le mémo :

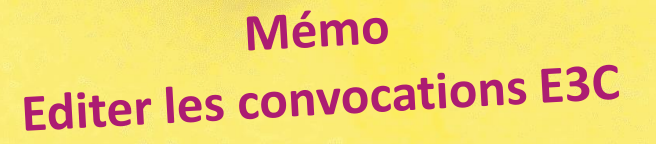

Pour savoir:

- Générer les convocations des candidats
  - pour chaque vague d'E3C
- Publier les convocations dans l'espace candidat
- Voir les documents générés

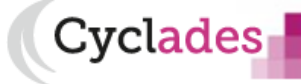

- Où en sommes-nous ?
- 2. Gérer des groupes d'élèves (Import des groupes élèves BEE ou création)
- 3. Editer des listes, des statistiques avant affectation
- 4. Modifier le centre épreuve par épreuve
- 5. Affecter les candidats (date, salle)
- 6. Editer des listes récapitulatives après affectation
- 7. Editer des convocations par vague d'E3C
- 8. Editer des documents pour le déroulement des épreuves
- 9. Accéder à IMAG'IN : convoquer les enseignants
- 10. Infos pratiques

# 8. Editer les documents pour le déroulement des E3C

Vous accédez aux menus : ORGANISATION > Génération de documents > Listes d'émargement ORGANISATION > Génération de documents > PV de séances ORGANISATION > Génération de documents > Liste d'appel ORGANISATION > Génération de documents > Liste d'affichage Vous pouvez consulter le mémo :

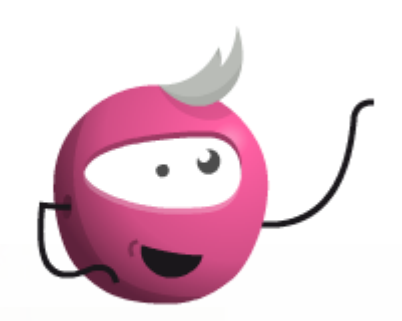

Mémo Editer les documents pour le déroulement des épreuves

Pour savoir:

- Paramétrer votre édition de liste
- d'émargement, de PV de séance Paramétrer votre édition de liste
- Paramétrer votre edition de l d'appel, liste d'affichage

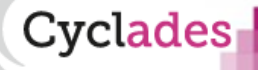

- Où en sommes-nous ?
- 2. Gérer des groupes d'élèves (Import des groupes élèves BEE ou création)
- 3. Editer des listes, des statistiques avant affectation
- 4. Modifier le centre épreuve par épreuve
- 5. Affecter les candidats (date, salle)
- 6. Editer des listes récapitulatives après affectation
- Editer des convocations par vague d'E3C
- 8. Editer des documents pour le déroulement des épreuves
- 9. Accéder à IMAG'IN : convoquer les enseignants
- 10. Infos pratiques

## 9. Accéder à IMAG'IN pour convoquer les enseignants

Afin de convoquer les correcteurs et les chargés de numérisation : Accès à IMAGIN depuis CYCLADES, vous accédez au menu :

#### **ORGANISATION > Affectation> Accéder à IMAG'IN**

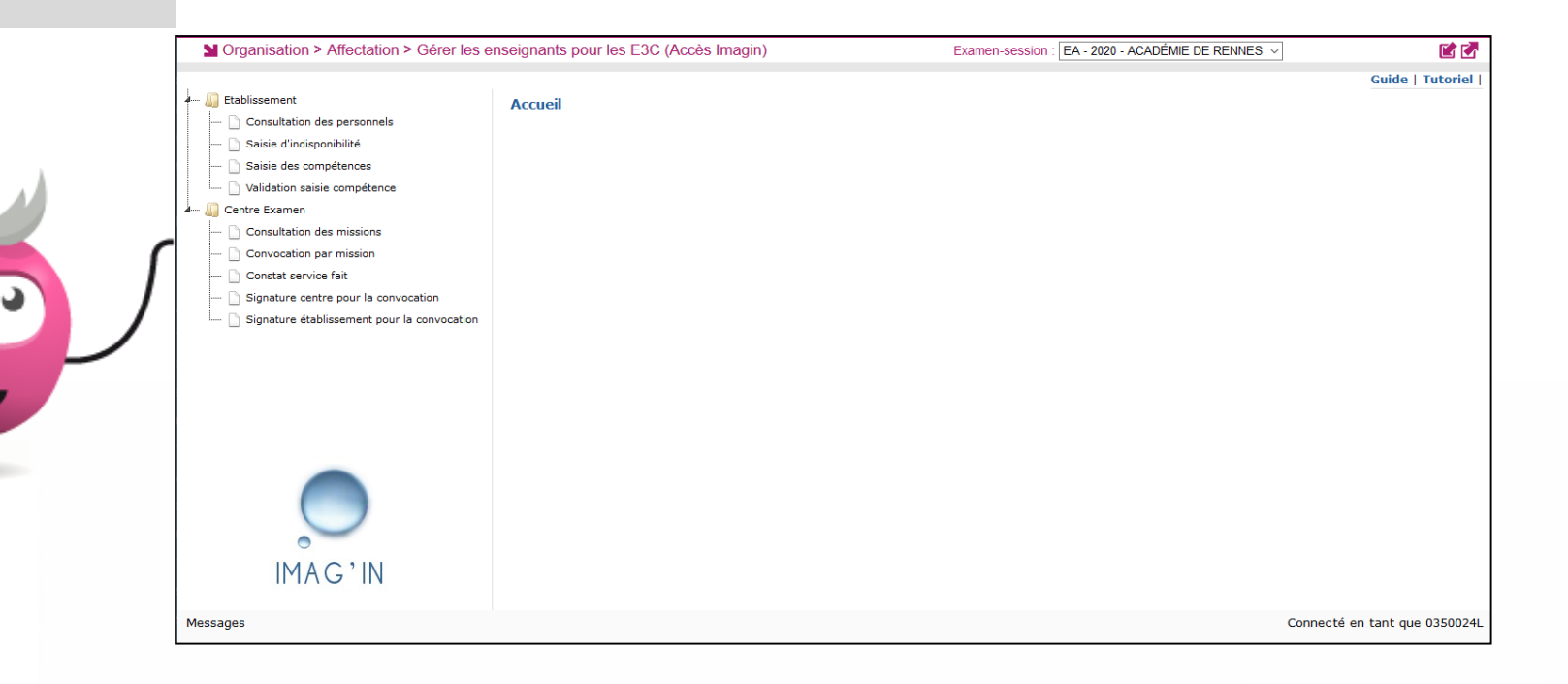

- Où en sommes-nous ?
- Gérer des groupes d'élèves (Import des groupes élèves BEE ou création)
- 3. Editer des listes, des statistiques avant affectation
- Modifier le centre épreuve par épreuve
- 5. Affecter les candidats (date, salle)
- 6. Editer des listes récapitulatives après affectation
- Editer des convocations par vague d'E3C
- 8. Editer des documents pour le déroulement des épreuves
- 9. Accéder à IMAG'IN : convoquer les enseignants
- 10. Infos pratiques

Aides et supports à votre disposition

Nous mettons à votre disposition des aides et des supports vous permettant de mieux

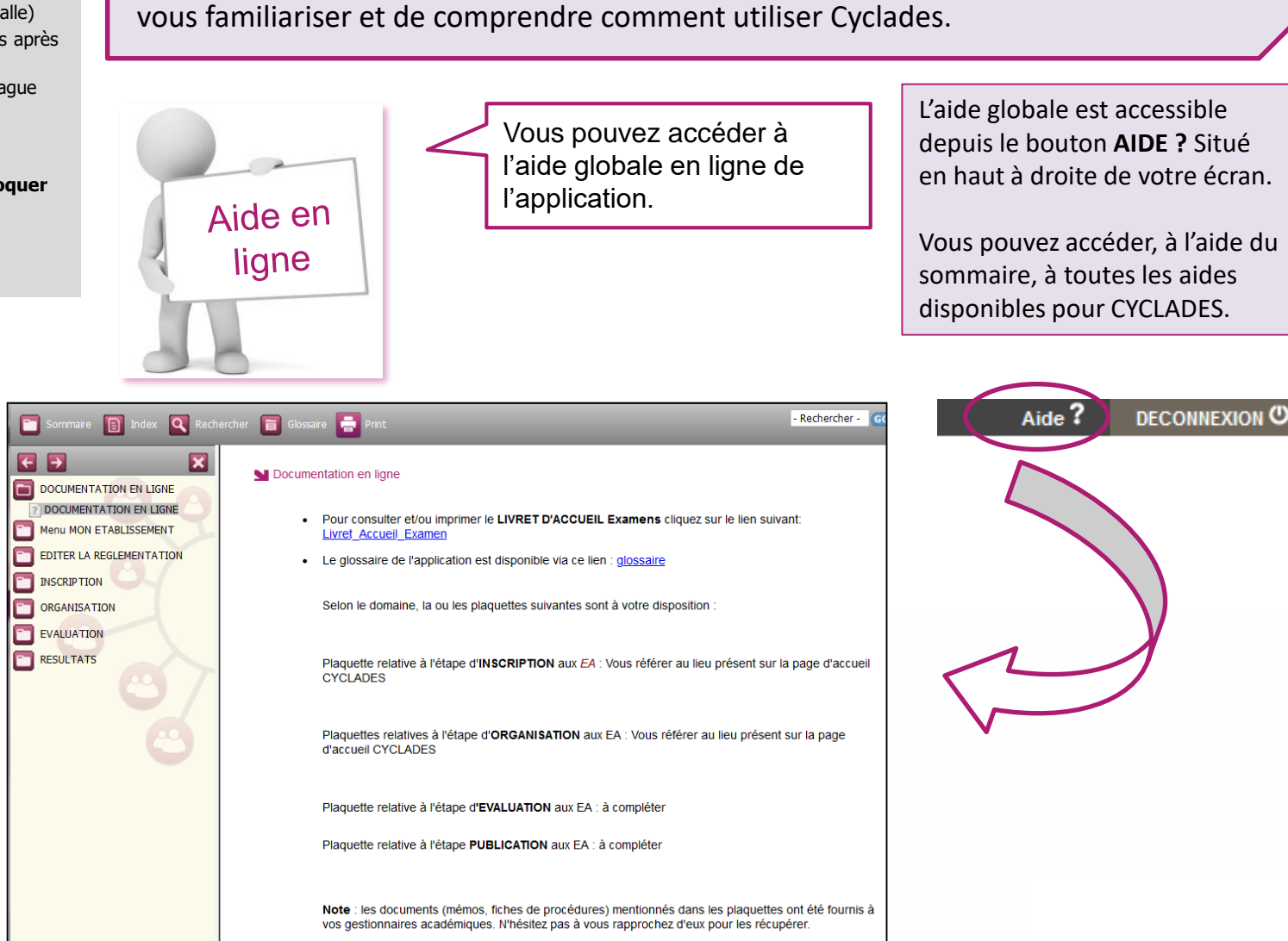

Vous avez besoin d'aide ?

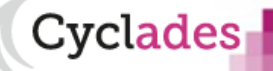

- Où en sommes-nous ?
- Gérer des groupes d'élèves (Import 2. des groupes élèves BEE ou création)
- Editer des listes, des statistiques 3. avant affectation
- Modifier le centre épreuve par 4. épreuve
- Affecter les candidats (date, salle) 5.
- Editer des listes récapitulatives après affectation
- Editer des convocations par vague d'E3C
- Editer des documents pour le 8. déroulement des épreuves
- Accéder à IMAG'IN : convoguer 9. les enseignants
- 10. Infos pratiques

Paramétrage de la liste

Aides et supports à votre disposition

Cvclades

/ous avez besoin d'aide ?

Nous mettons à votre disposition des aides et des supports vous permettant de mieux vous amiliariser et de comprendre comment utiliser Cyclades.

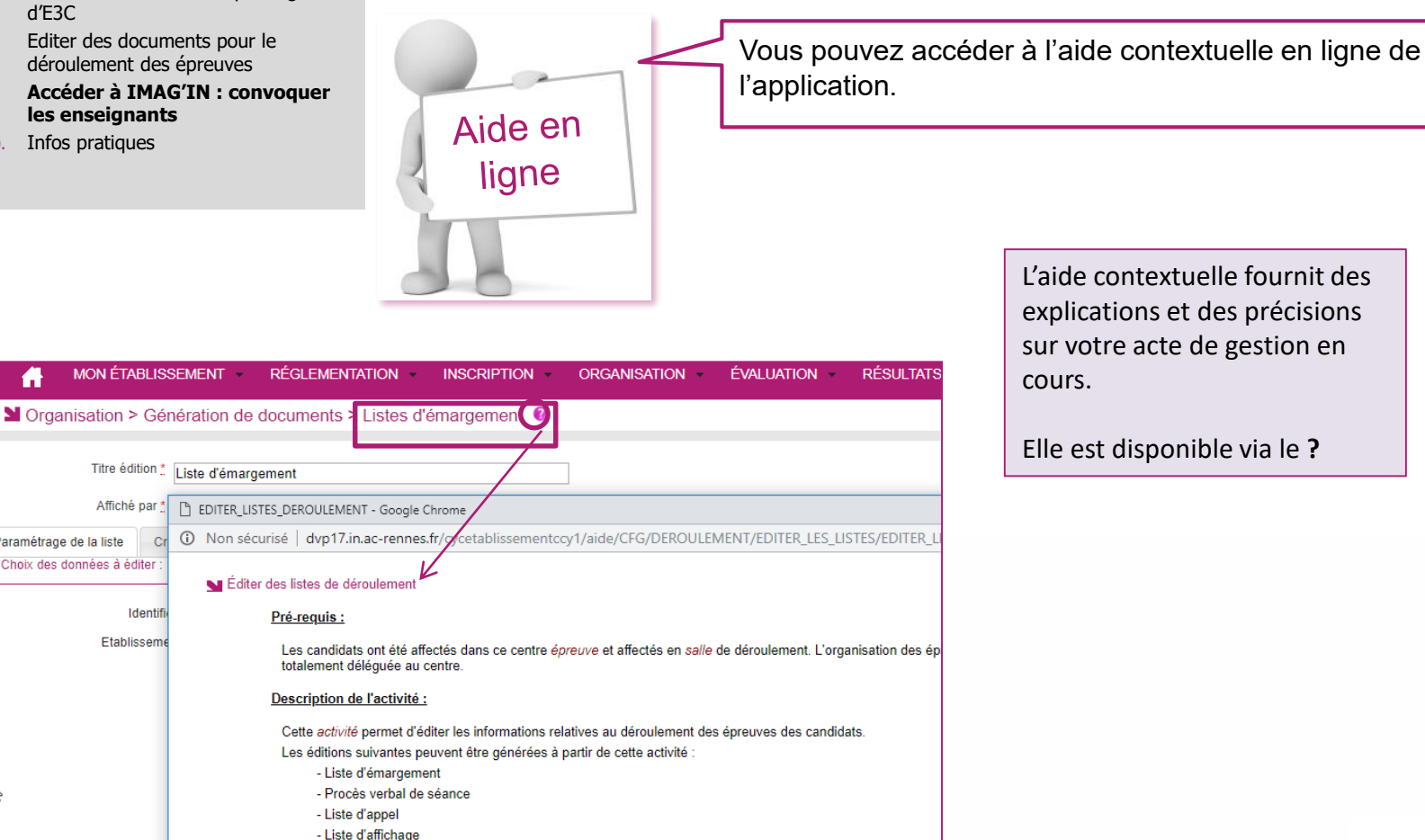

12/12/2019 Préparation à l'organisation – affectation et le déroulement des E3C par l' Etablissement en gestion autonome page 12

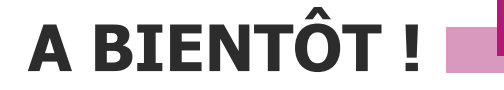

Vous venez de suivre le support de préparation aux étapes d'organisation – affectation – des E3C.

Ce support sera décliné pour chaque grande étape de gestion.

Rendez-vous au prochain jalon !

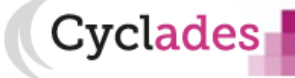